## IS6FX口座開設マニュアル

EAを動かすための口座を開設していただきます。

IS6FXが初めての方は『新規口座開設』を、すでにIS6FXの口座をお持ちの方は『追加口座開設』の手順をご覧ください。

| 目次     |    |
|--------|----|
| 新規口座開設 | 2  |
| 追加口座開設 | 22 |

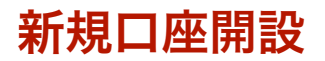

必ず指定されたリンクをクリックして口座開設を進めてください。

指定されたリンク以外から開設しても、EAが稼働しませんのでご注意 ください。

リンクを開くと下図のような画面が開きますので、必要事項を入力して いきます。

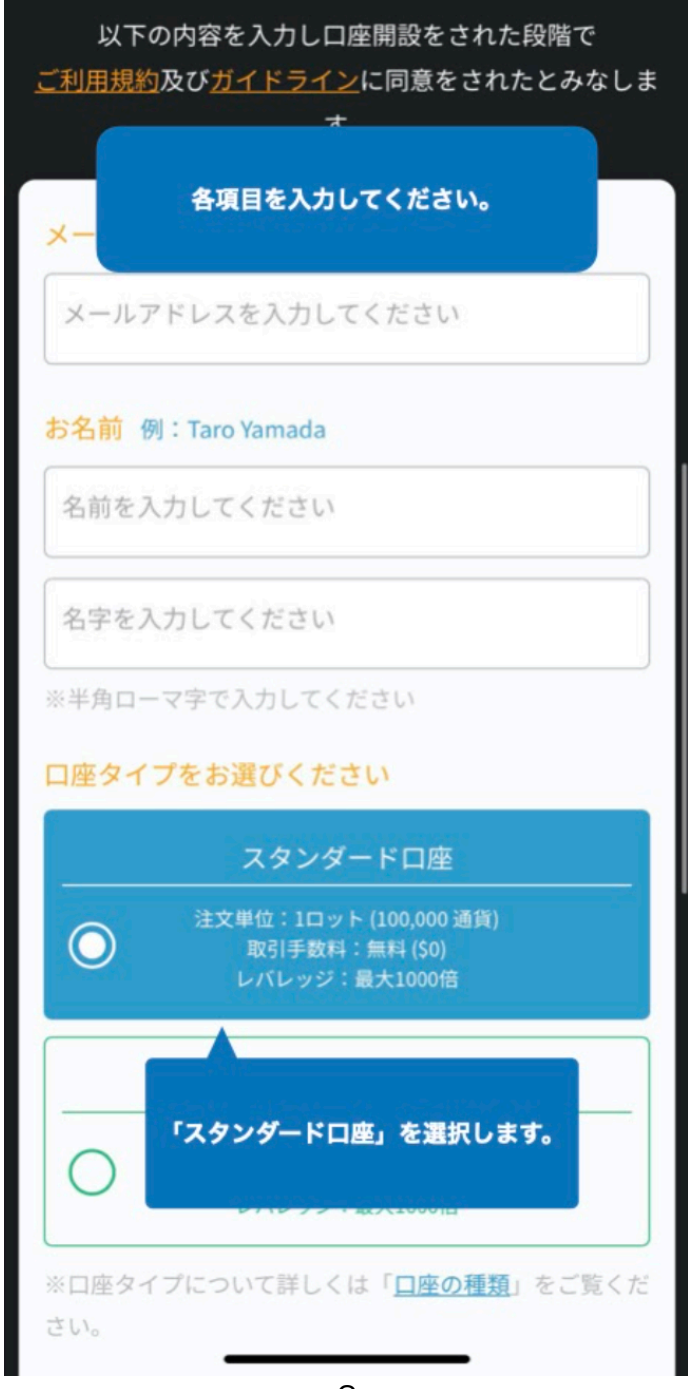

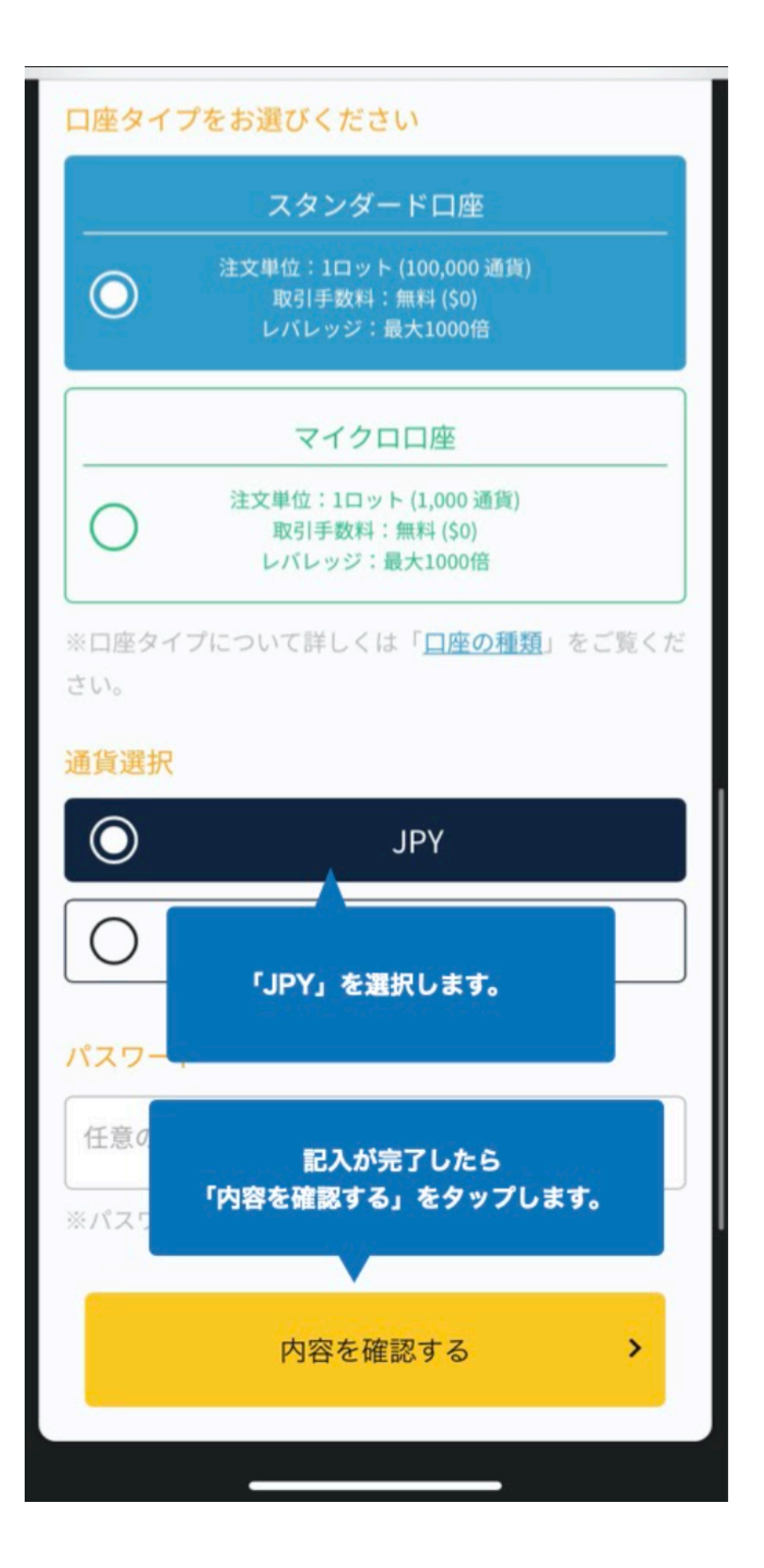

| 入力内容確認                                                         |
|----------------------------------------------------------------|
| 以下の内容でお間違いなければ、送信ボタンを押<br>し送信してください。                           |
| USD<br>メールアドレス                                                 |
| @gmail.com                                                     |
| お名前<br>isfx taro                                               |
| 口座タイプ                                                          |
| スタンダードロ座                                                       |
| 口座通貨<br>JPY                                                    |
| パスワード<br>●●●●●<br>タップします。                                      |
| 私はロボットではあり<br>ません<br>ため<br>ため<br>た<br>reCAPTCHA<br>プライパシー・利用規約 |
| 送信するにはチェックを入れてください。                                            |
| ✔ 修正する                                                         |
| 内容を確認し                                                         |

| 入力内容確認                                   |
|------------------------------------------|
| 以下の内容でお間違いなければ、送信ボタンを押<br>し送信してください。     |
| USD<br>X-NFFLZ                           |
| @gmail.com                               |
| お名前<br>isfx taro                         |
| 口座タイプ                                    |
| スタンダード口座                                 |
| 口座通貨<br>JPY                              |
| パスワード<br>●●●●●<br>タップします。                |
| 私はロボットではあり<br>ません<br>たん<br>アライバシー - 利用規約 |
| 送信するにはチェックを入れてください。                      |
| ✔ 修正する                                   |
|                                          |

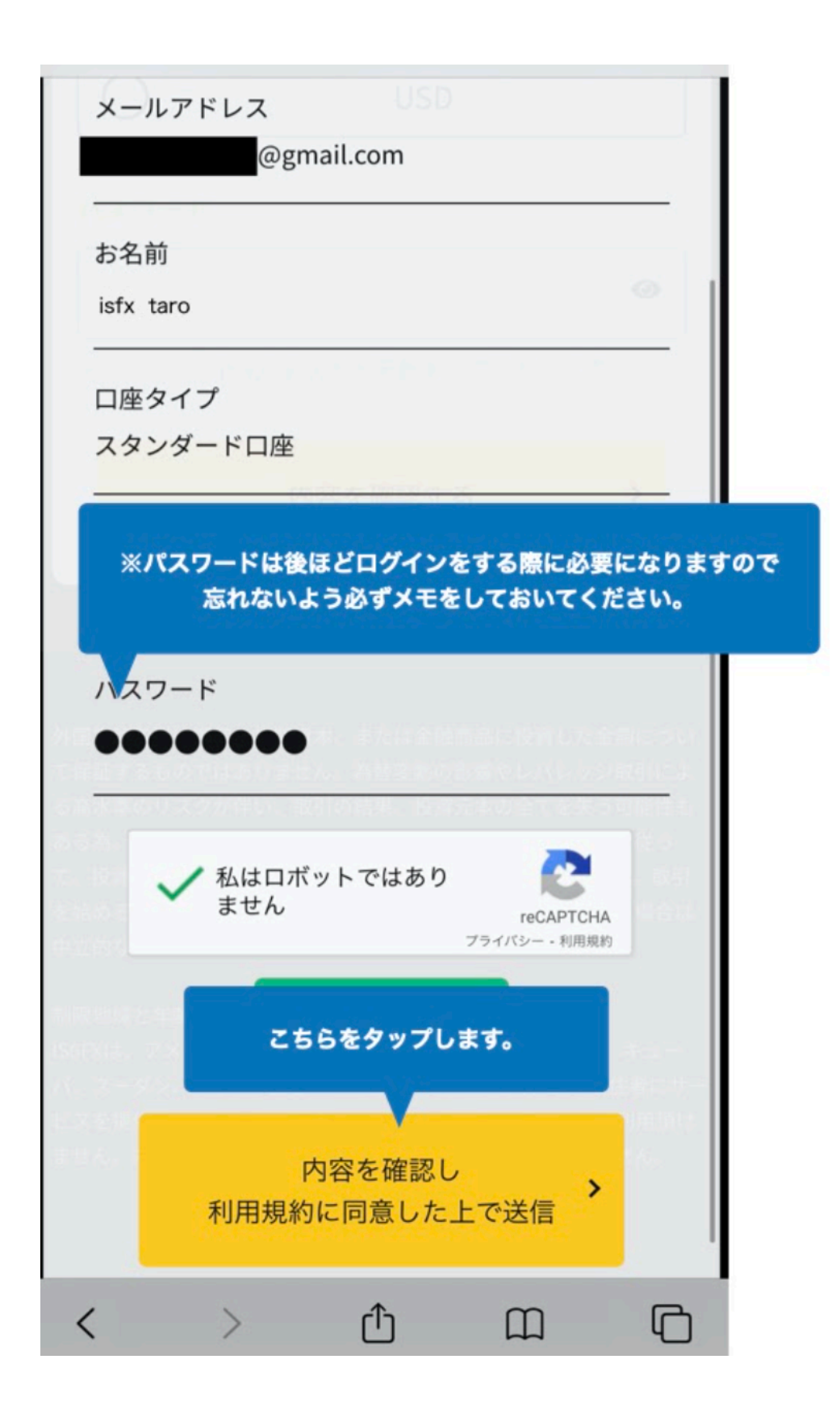

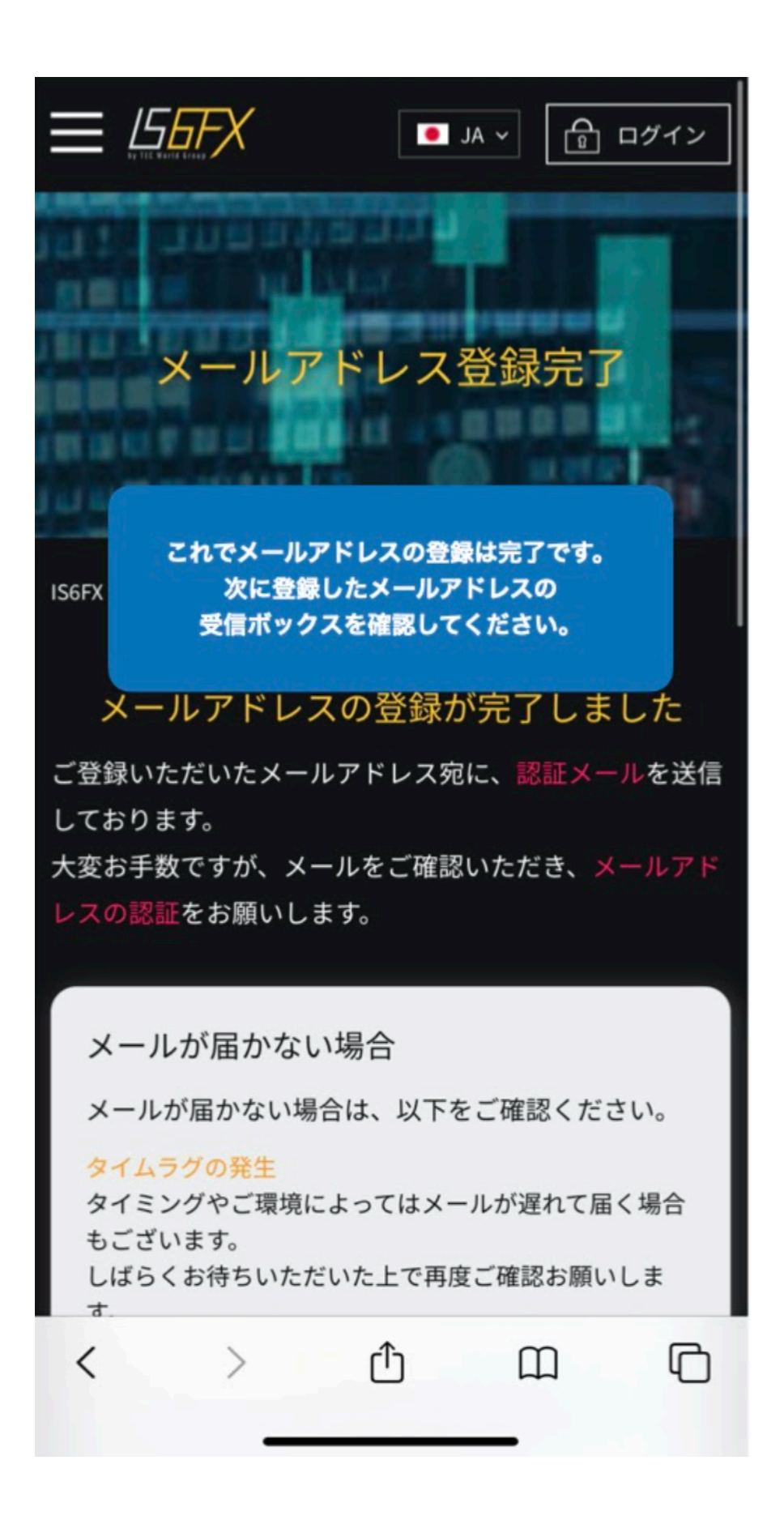

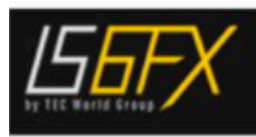

様

平素より弊社IS6FXをご愛顧いただき、誠にありがとうございます。 お客様の新規口座開設(MT4)の申請を受付いたしました。 続きましてMT4口座開設を完了するには、下記の認証ボタンをクリックし

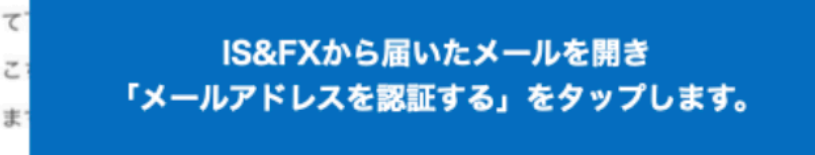

メールアドレスを認証する

(認証ボタンはメールが届いてから24時間有効です)

有効期限が過ぎた場合には新たに口座の申請が必要となります。 本メールにお心当たりがない場合は、お手数ですがこのメールを削除して ください。

ご不明な点がございましたら、いつでもお問い合わせ下さい。 今後とも宜しくお願い申し上げます。

## IS6FX 日本語カスタマーサポート

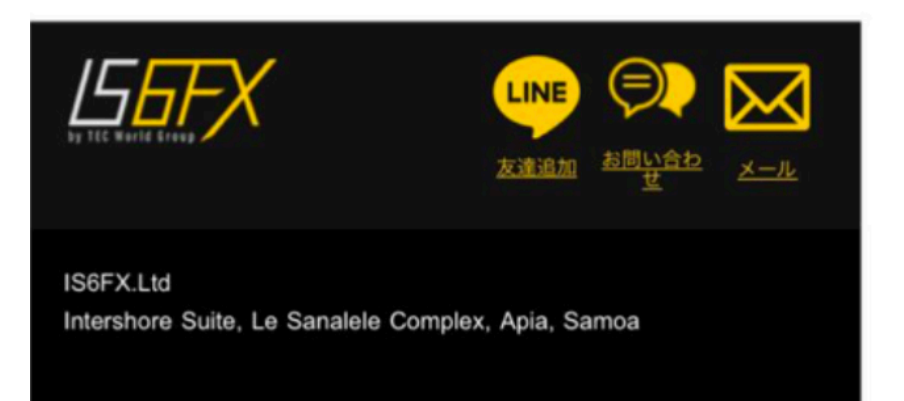

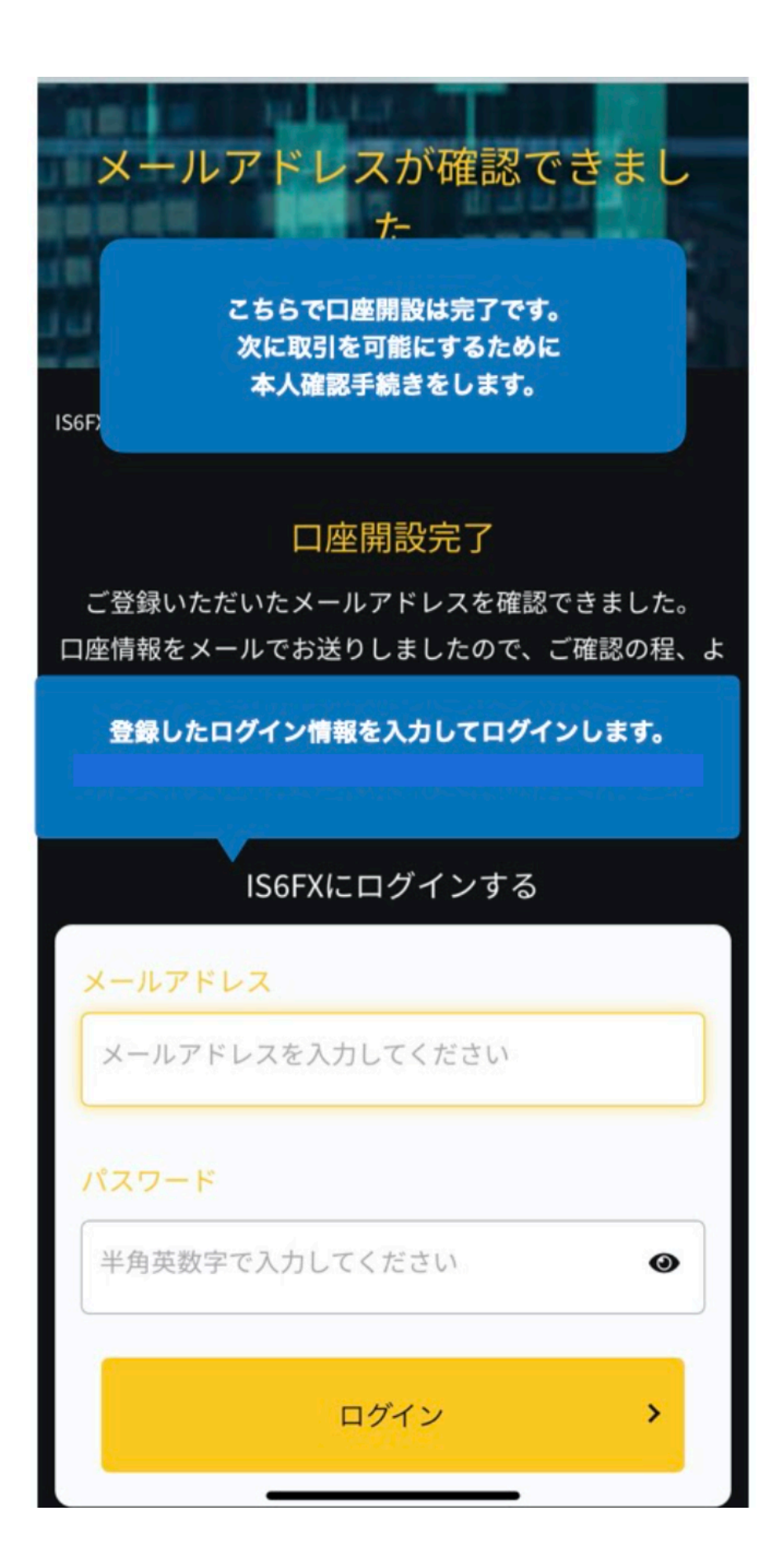

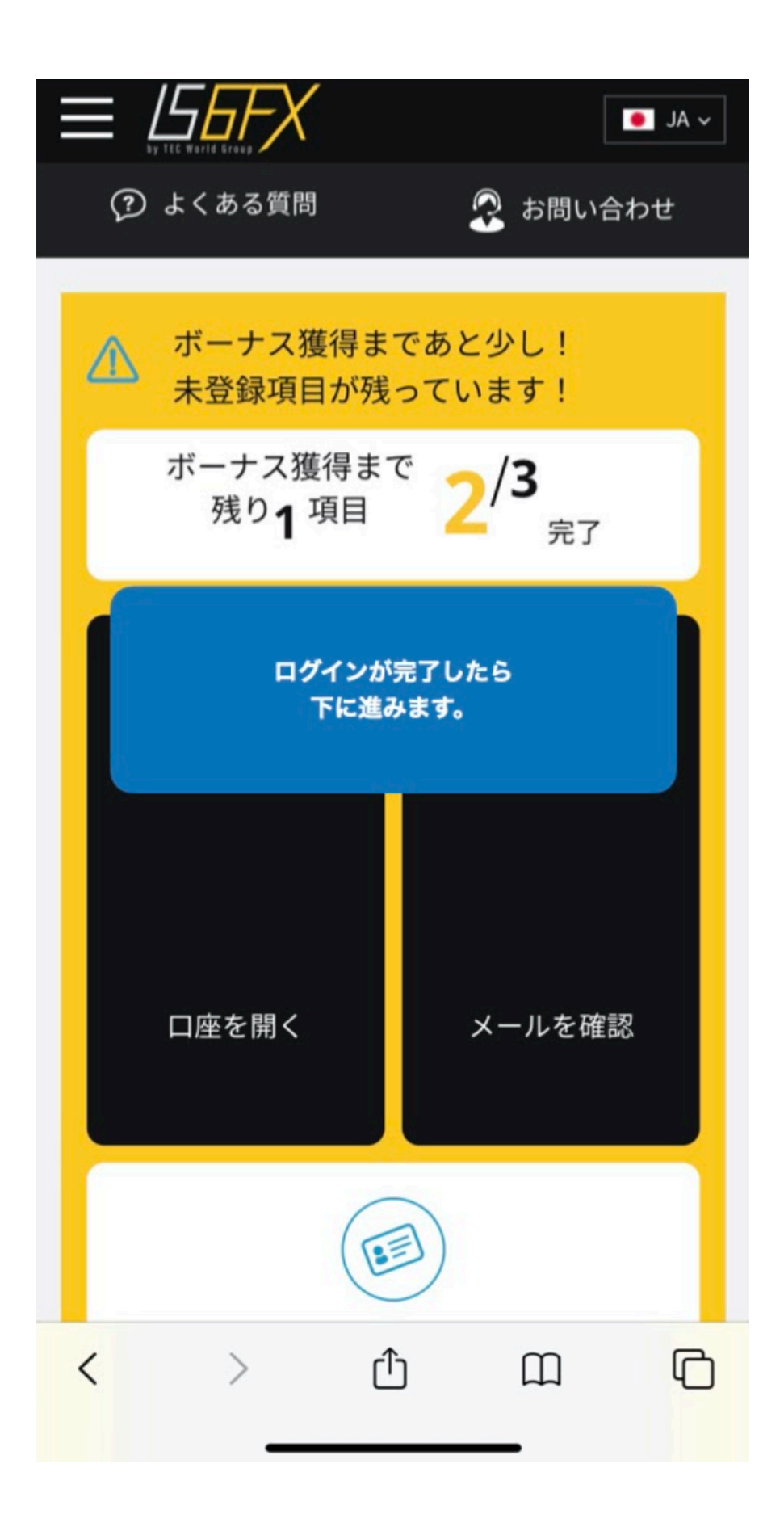

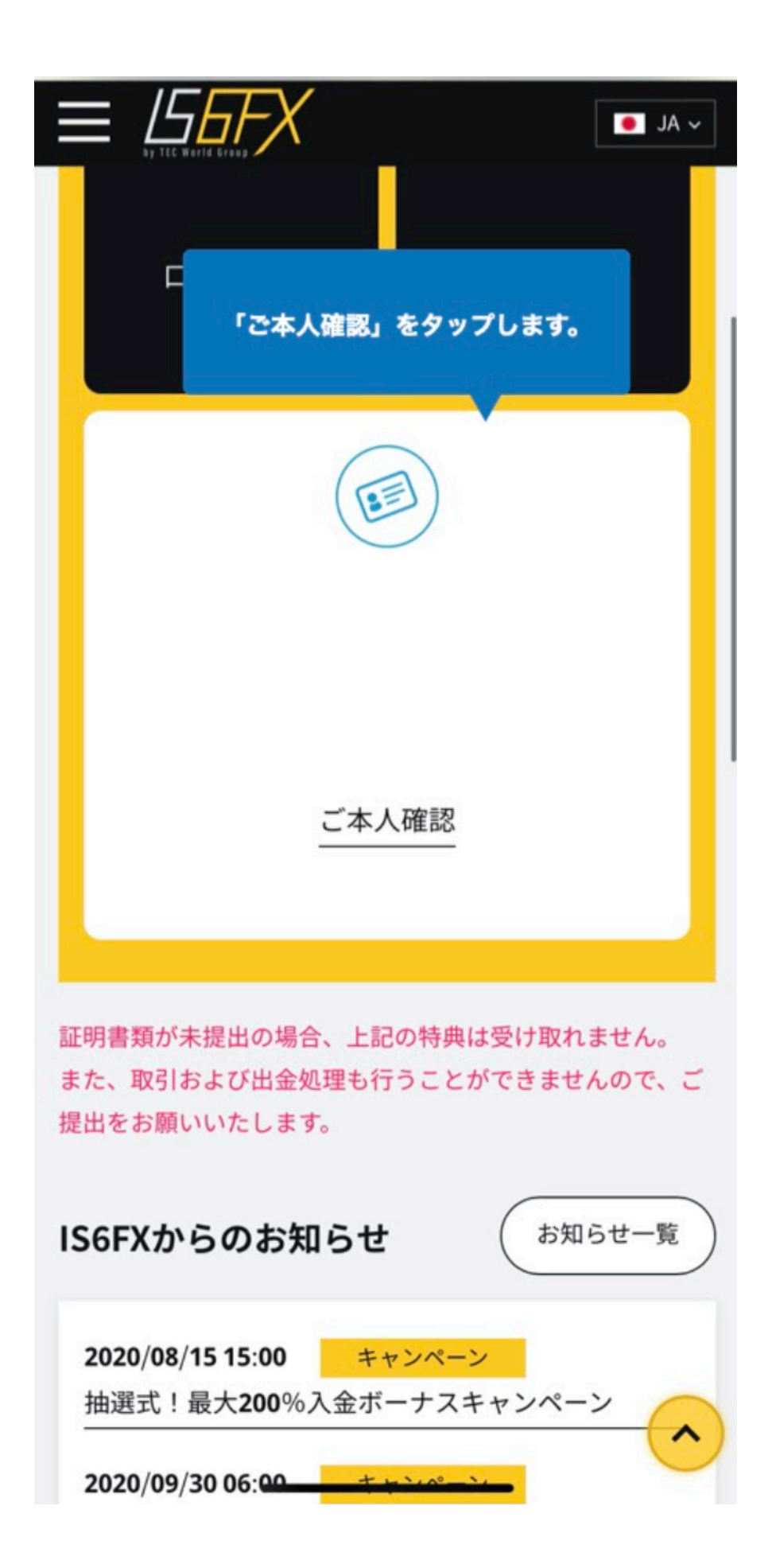

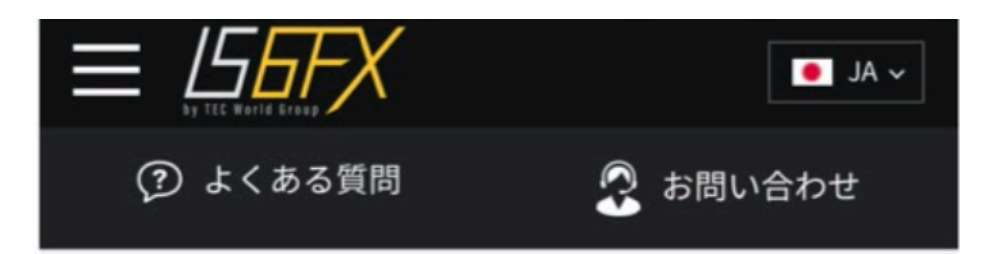

## ご本人様確認証明

口座開設申込に必要な提出書類を保管することが法律 上、義務付けられています。 書類提出および認証が完了するまでは、MT**4**での取引 や出金を行うことはできません。

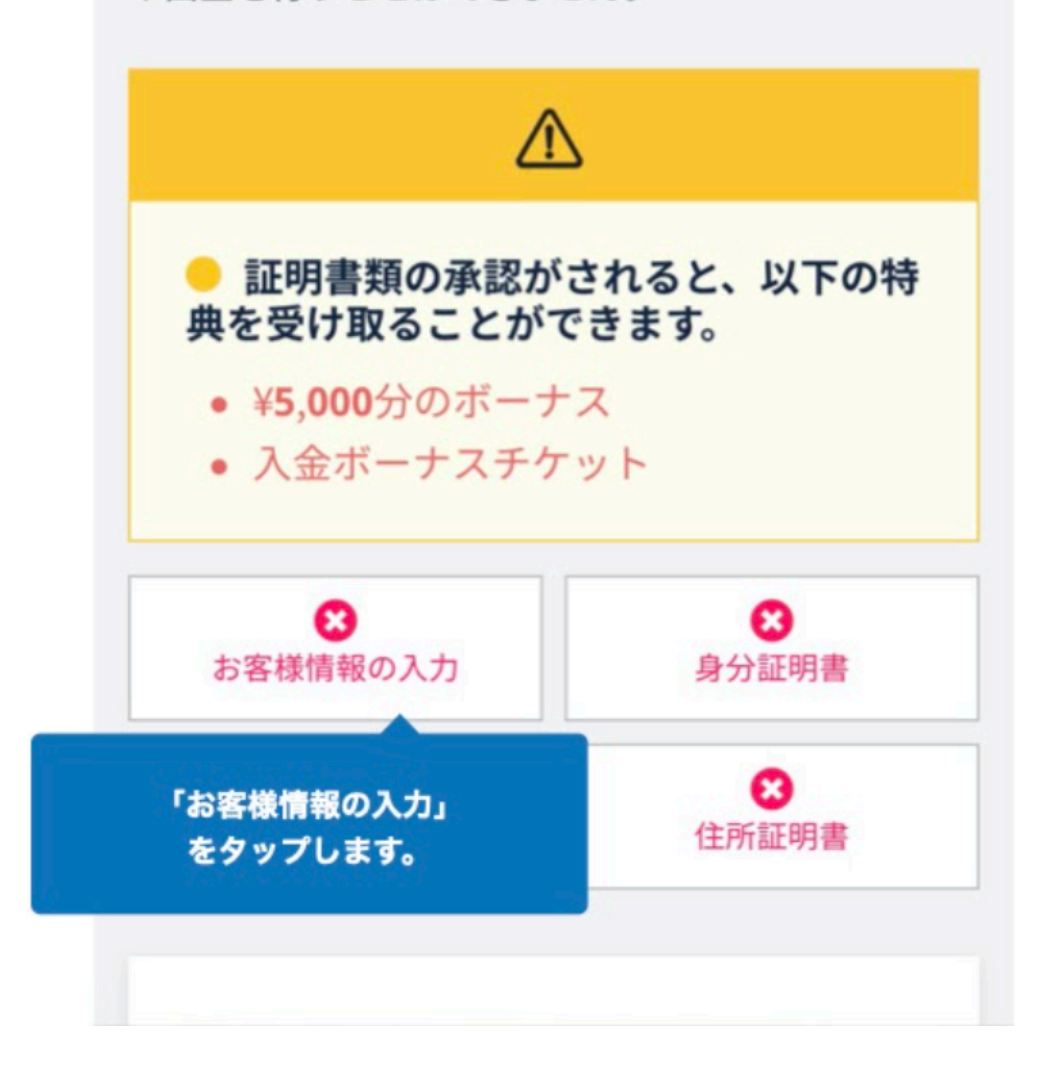

|                          | • JA ~   |
|--------------------------|----------|
| サイトの指示に従い<br>個人情報を入力していき | へ<br>ます。 |
| ● 個人として登録                | ₹        |
| () 法人として登録               | ₹        |
| お名前                      |          |
| 名前                       |          |
| 名字                       |          |
| 電話番号                     |          |
| 例)080-1234-5678          |          |
| 生年月日                     | <u> </u> |
|                          |          |

|                  | • JA ~                           |
|------------------|----------------------------------|
| 1                | 話番号                              |
| 例)080-1234-5678  | 3                                |
| Ë                | E年月日                             |
| 日▼月              | ▼ 年 ▼                            |
| 日本語住所を英語         | ご住所<br><u>表記に変換するサービスを</u><br>使う |
| 居住国              |                                  |
| Japan            | ▼                                |
| 郵便番号             |                                  |
| 例)153-0043       |                                  |
| 都道府県・市区町         | 1村                               |
| 例)Shibuya-ku, To | okyo                             |
| 100 A 101 A      |                                  |

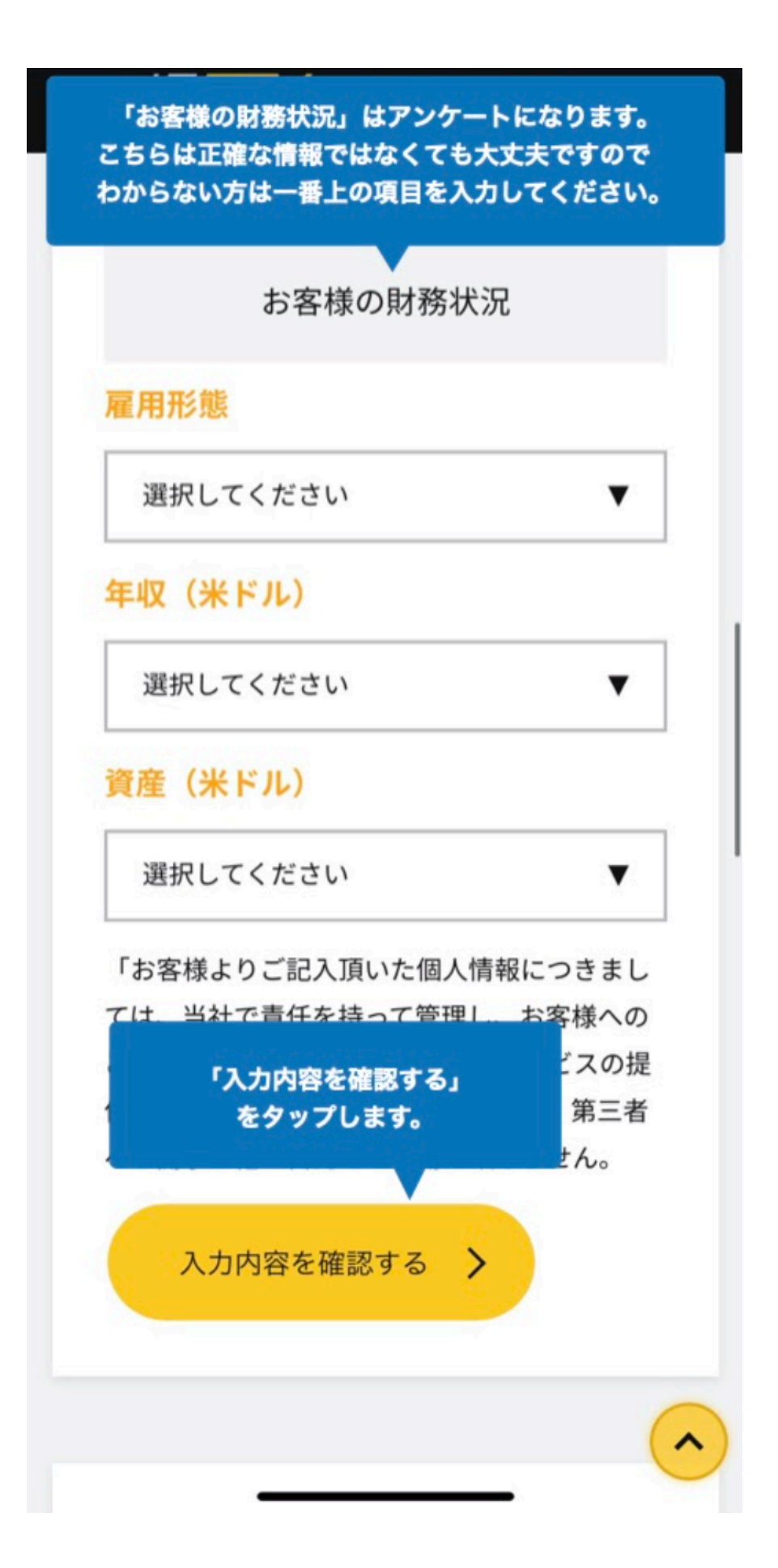

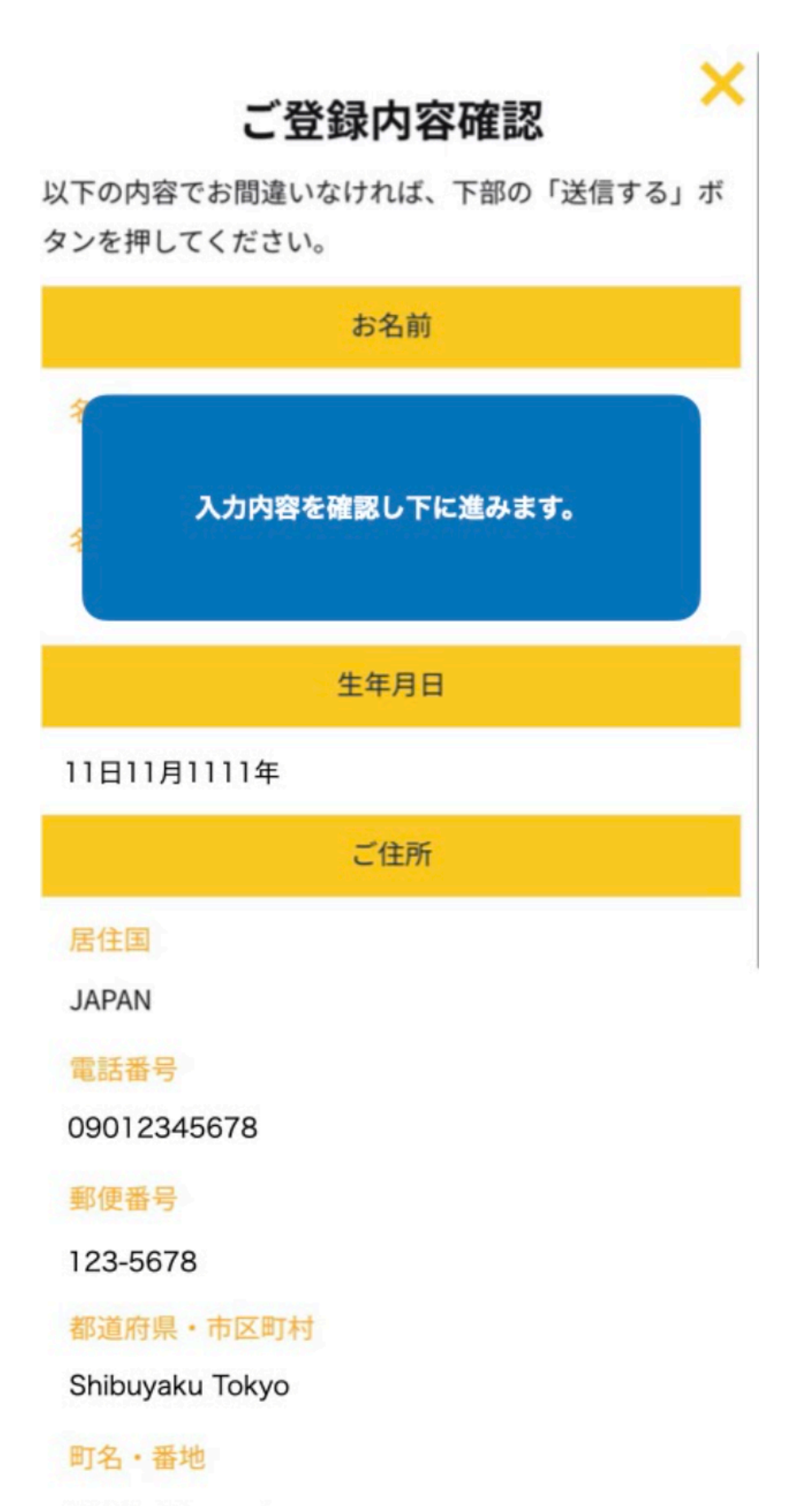

1-2-3 shibuyacho

JAIAN

電話番号

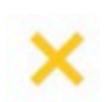

09012345678

郵便番号

123-5678

都道府県・市区町村

Shibuyaku Tokyo

町名・番地

1-2-3 shibuyacho

建物名・マンション名・部屋番号

 お客様の財務状況

 雇用形態

 会社員

 年収(米ドル)

 \$25,001~\$50,000

 資産(米ドル)

 \$50,001~\$100,000

 「送信する」をタップします。

 送信する 〉

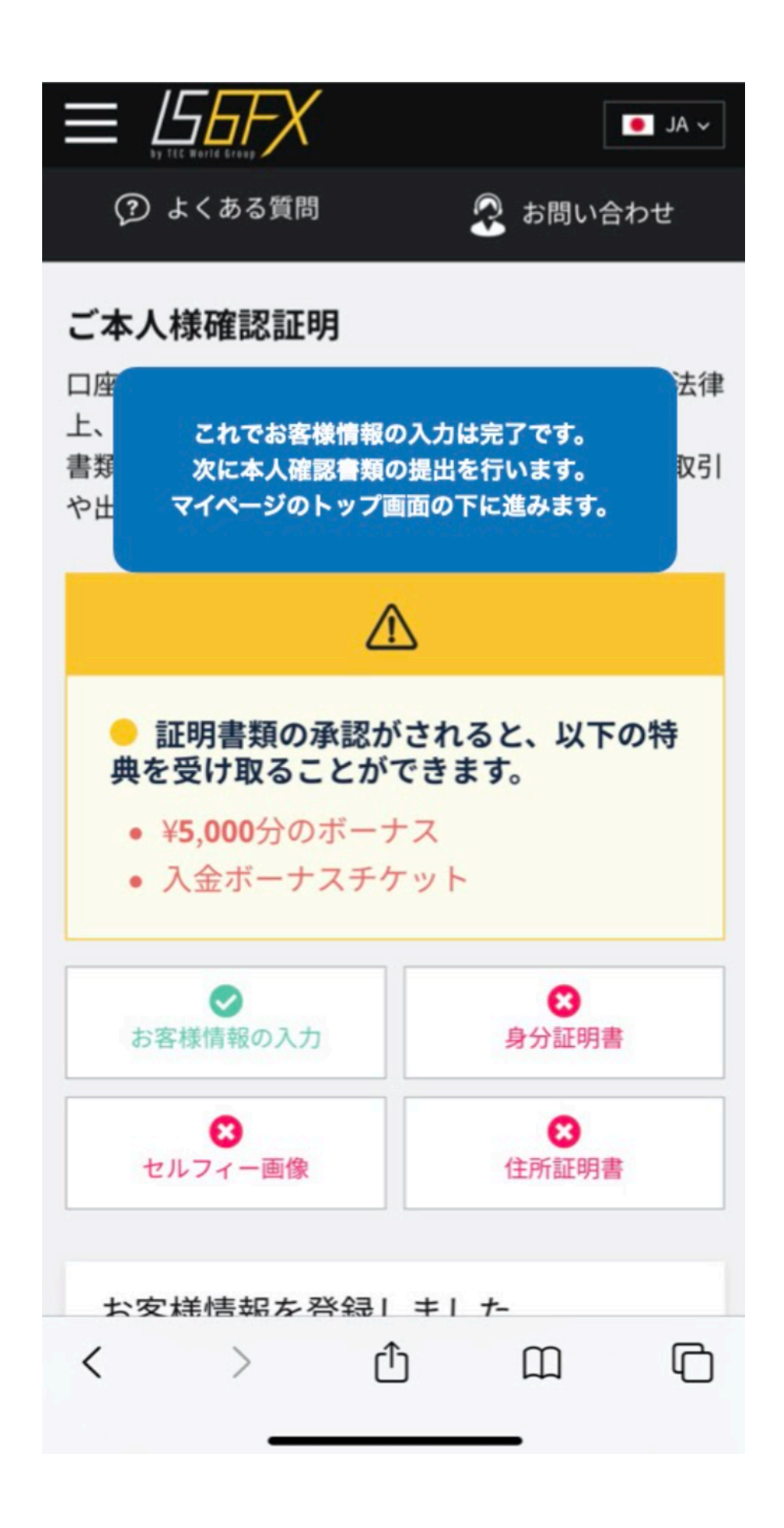

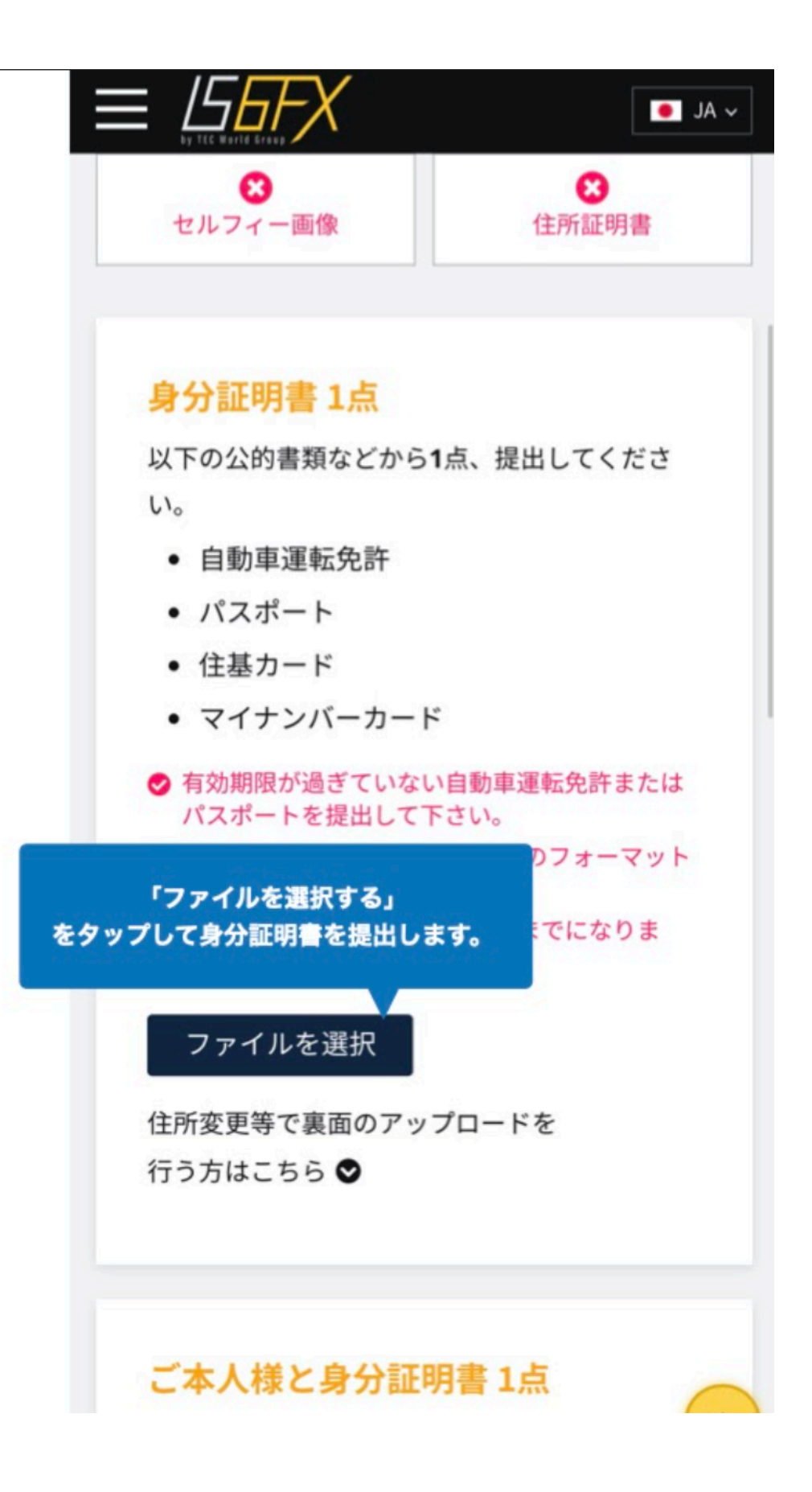

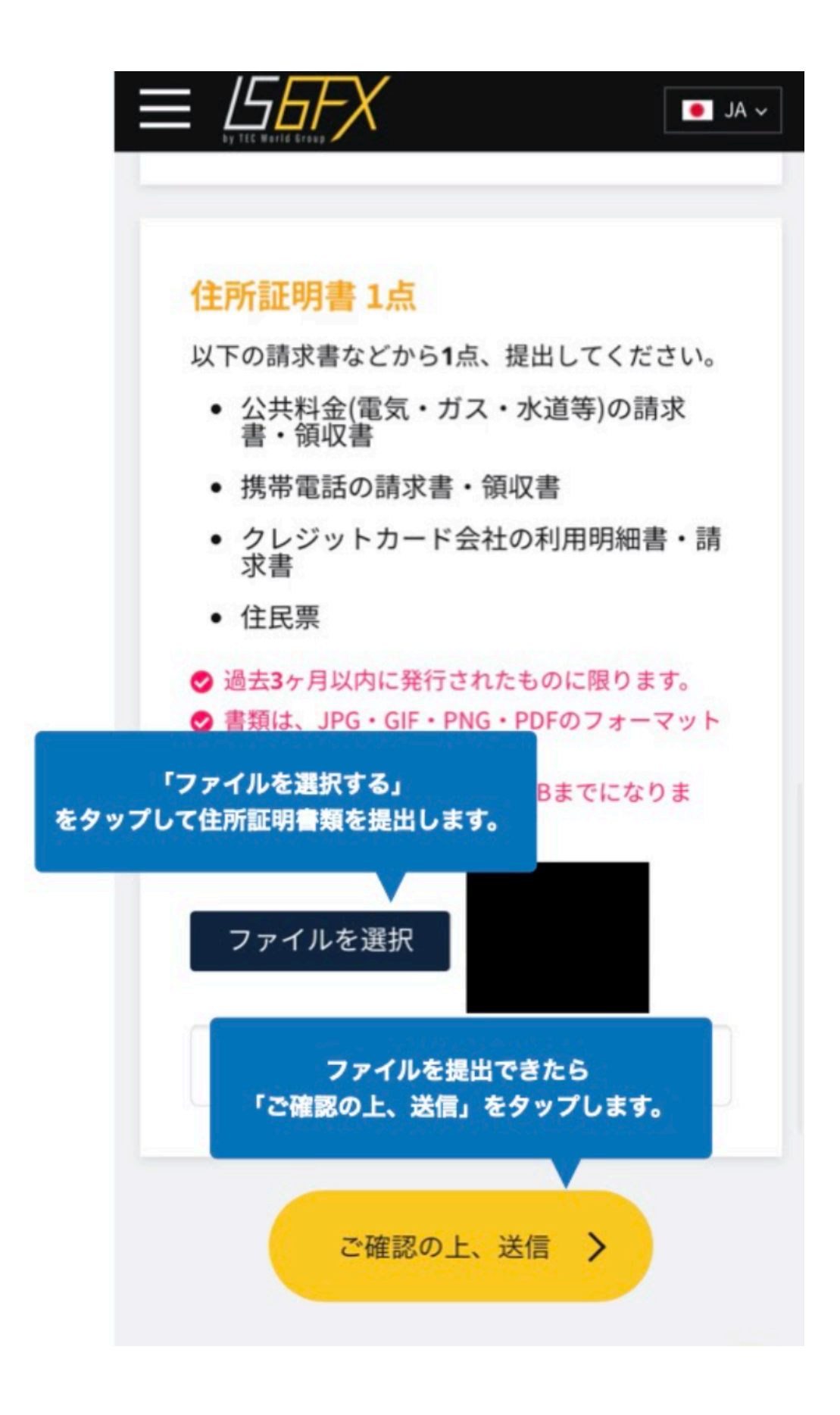

これで本人確認の手続きは完了です。 2~3営業日ほどでIS6FXから 完了のメールが届きましたら お取引可能となります。

## 追加口座開設

すでにIS6FXの口座をお持ちの場合は、指定されたリンクから追加口座の作成をお願いします。

指定のリンクから作成された口座でしかEAは動きませんのでご注意く ださい。今お持ちの口座では稼働しません。

リンクを開くと下図のような画面が開きますのでログインします。

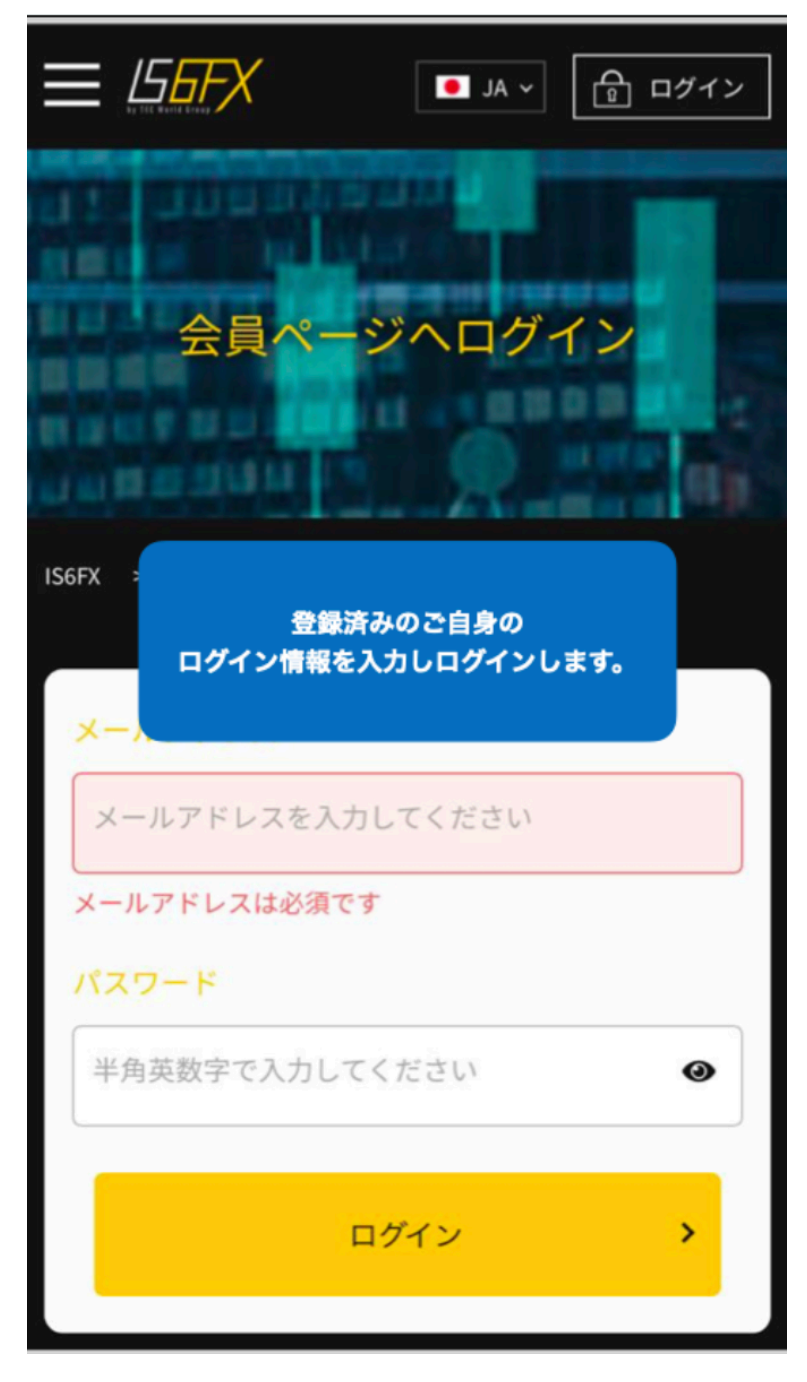

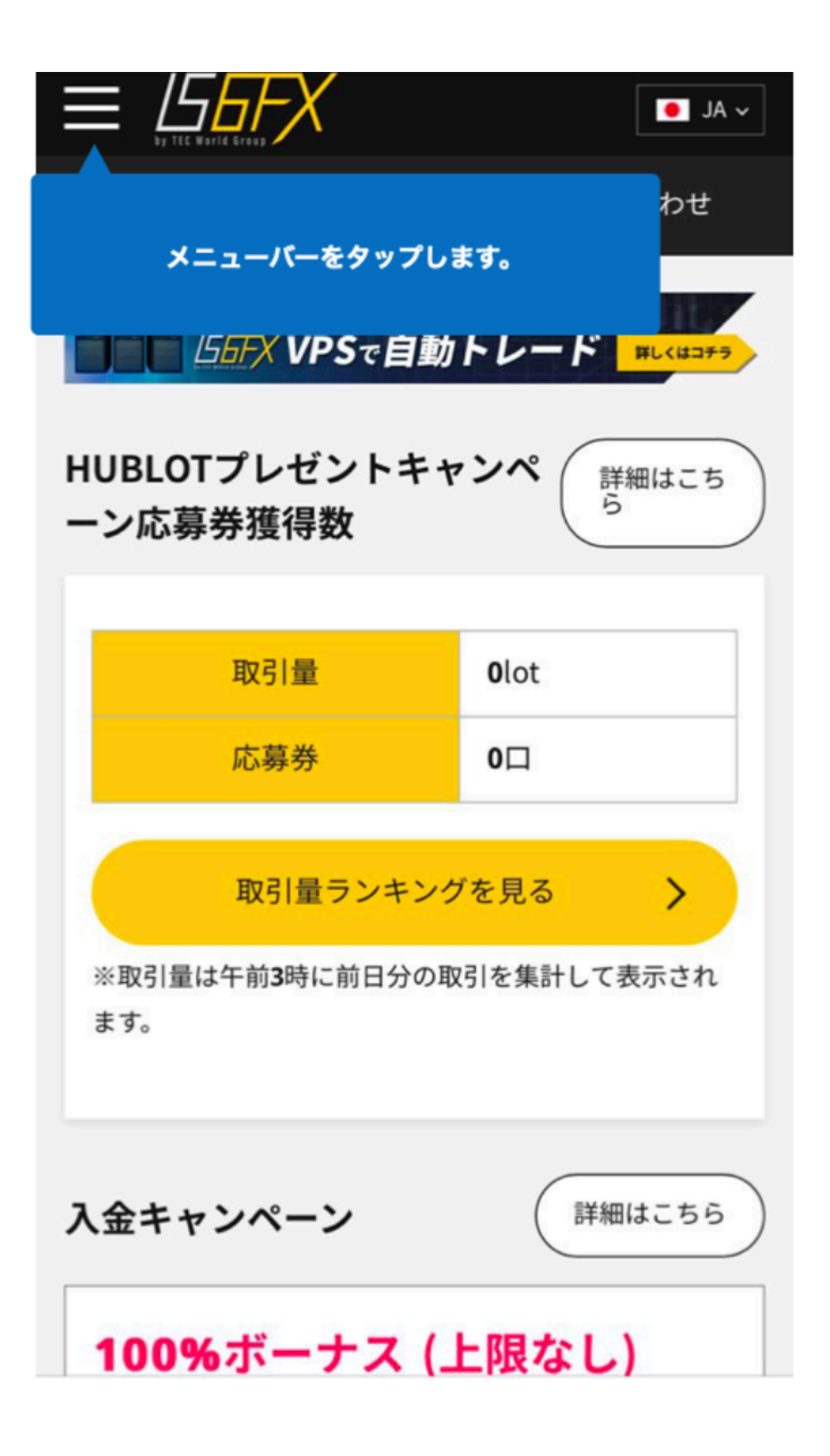

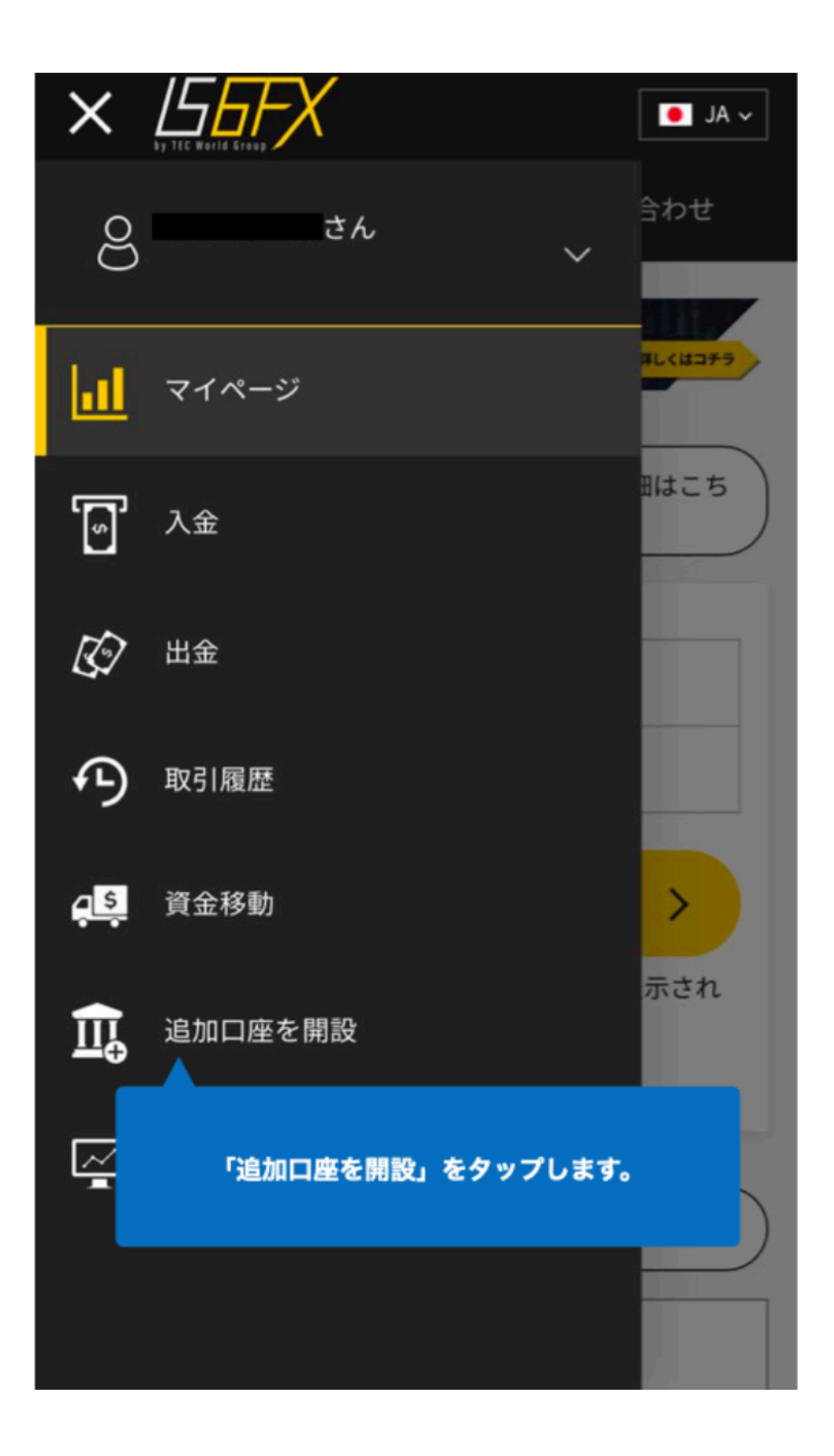

| 追加口座の開設                                                                              |
|--------------------------------------------------------------------------------------|
| 新<br>る 「口座タイプ」と「口座通貨」は<br>加 変更する必要はありません。                                            |
| 口座タイプ*                                                                               |
| スタンダード口座 ▼                                                                           |
| 口座通貨*                                                                                |
| JPY 🗸                                                                                |
| チェックを入れて<br>「追加口座を開設する」をタップします。                                                      |
| <ul> <li>ご利用規約 及び <u>ガイドライン</u>をご</li> <li>確認頂き、利用規約及びガイドラインを十分に理解して同意します</li> </ul> |
| 追加口座を開設する                                                                            |

|              | · · ×                                              |
|--------------|----------------------------------------------------|
|              |                                                    |
|              |                                                    |
| スタンター追加      | 口座の確認                                              |
| 以下の内容でお間違い   | なければ、下部の「追加する」ボ                                    |
| タンを押してください   | °□座通貨 <sup>≤</sup>                                 |
| ロ座タイプ<br>JPY | スタンダードロ座                                           |
| 口座通貨         | JPY                                                |
| 規約の同意        | 規約の同意<br>同意しました                                    |
| 「追加」         | 及び ひかんだい<br>ダ 変更する ひガイドライ<br>がに理解して同意します<br>追加する > |
|              |                                                    |
|              |                                                    |

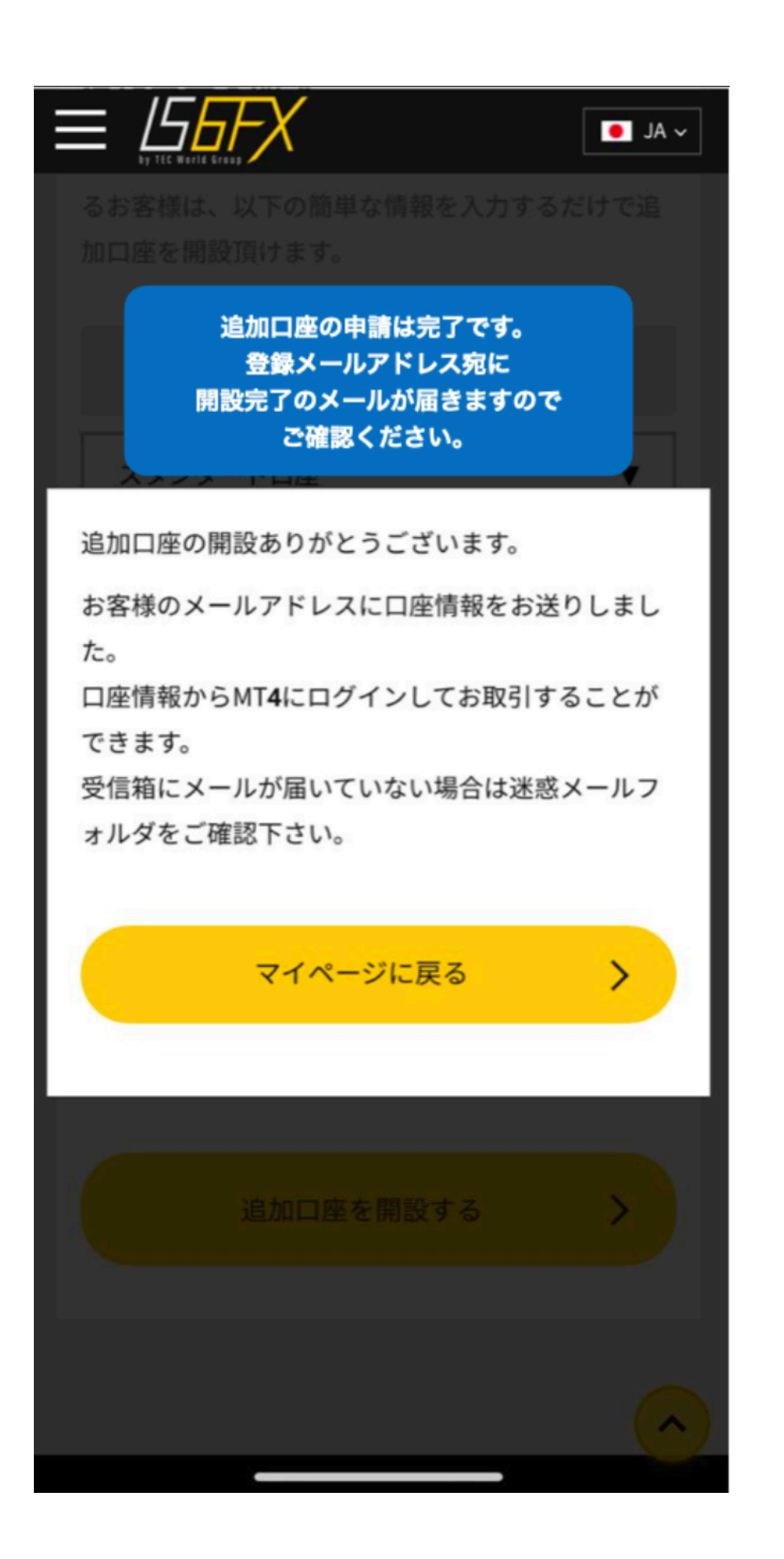